PressReader 世界報紙雜誌資料庫操作說明

- 試用連結:

http://www.pressreader.com/giftedaccess/activate?token=eyJ0eXAiOiJKV1QiLCJhbG ciOiJIUz11NiJ9.eyJpYXQiOjE2NzE2NTE0MjAsImp0aSI6ImRhYmFhNGVjLTI2NzgtNGNIYi 1hMjE5LTI3OGFiNTIzM2FINiIsInNpdGUtaWQiOjExNjU1LCJnaWZ0LXBlcmlvZCl6eyJud W0taG91cnMiOjI1MDB9LCJtYXgtdXNILW51bWJlciI6MTAwLCJudW1iZXItb2YtYWN0a XZhdGlvbnMtcGVyLWFjY291bnQiOjF9.usojiH42vUEgWGjlWLSKbE2SRQb\_i6yPjhryba pJt0w

- 試用截止日期: 2023/3/13

## 如何免費使用 PressReader 世界報紙雜誌資料庫?

本資料庫收錄超過 7000 種報紙及雜誌,由 120 多個國家所出版,約 60 種語言刊物,包含美國 Washington Post,英國 The Guardian 臺灣經濟日報、商業週刊、鏡週刊等報紙雜誌,種數持續增加中。

🗞 ★ 🗖 🖨 ##### ⑦ 飛査得內部整合資... ③ 飛査得企業資訊入... 🛁 學術補助奠勵查詢 🧣 歡迎來到 Faceboo... 💶 Google Meet 😋 Gr pressreader 精選 PressReader 🕤 熱點 Geographic 找回好食光 文崗歡迎您! 陳祖 -如需更多資訊,請隨時聯繫銷售人員 選擇刊物 Apex 出版物 Global Że countries ∽ All languages v 報紙 EL PAIS Guardian

第1步,進入專屬試用網址,出現歡迎訊息及綠色咖啡杯代表可授權使用

第2步,可用瀏覽方式點入想看的報紙或雜誌或鍵入媒體名稱檢索想看的媒體

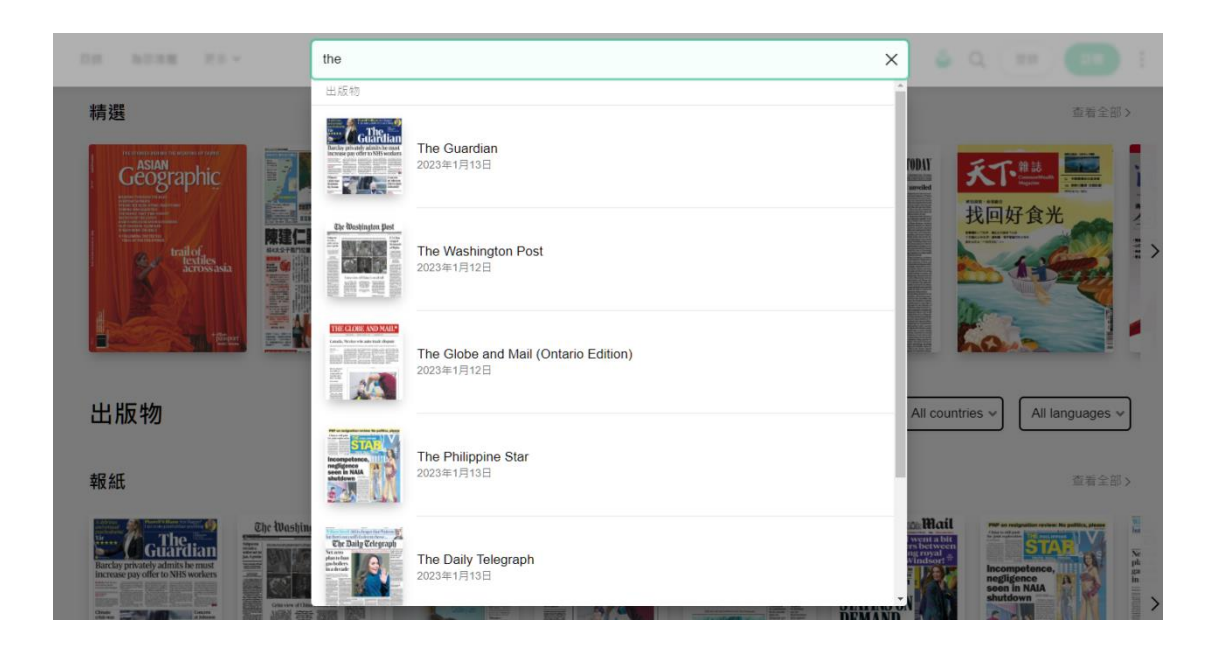

第3步,預覽功能快速找到您想要的頁面。

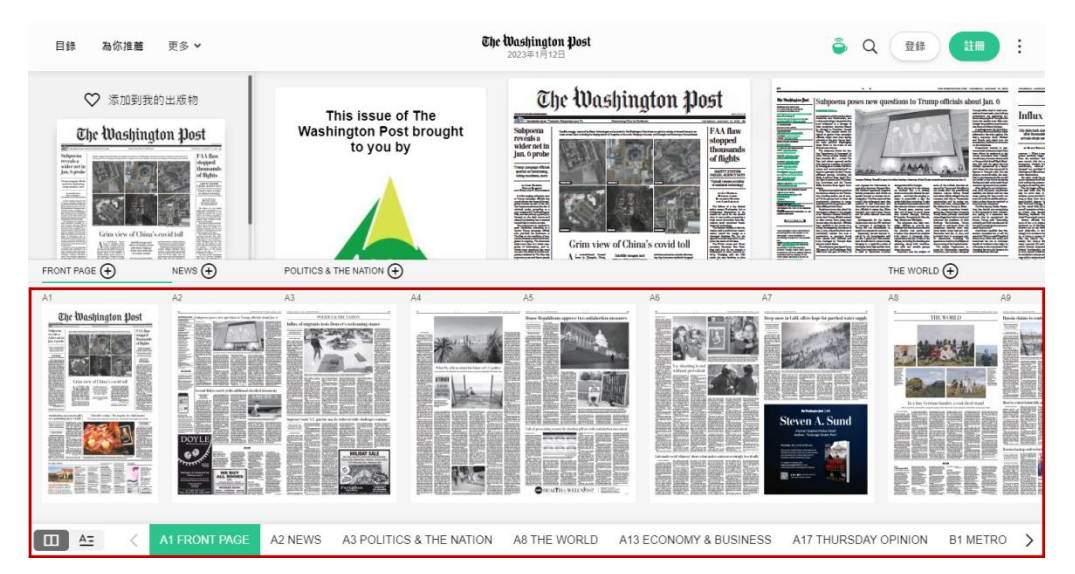

日期瀏覽,指向標黃日期處,出現日曆選擇想看的日期

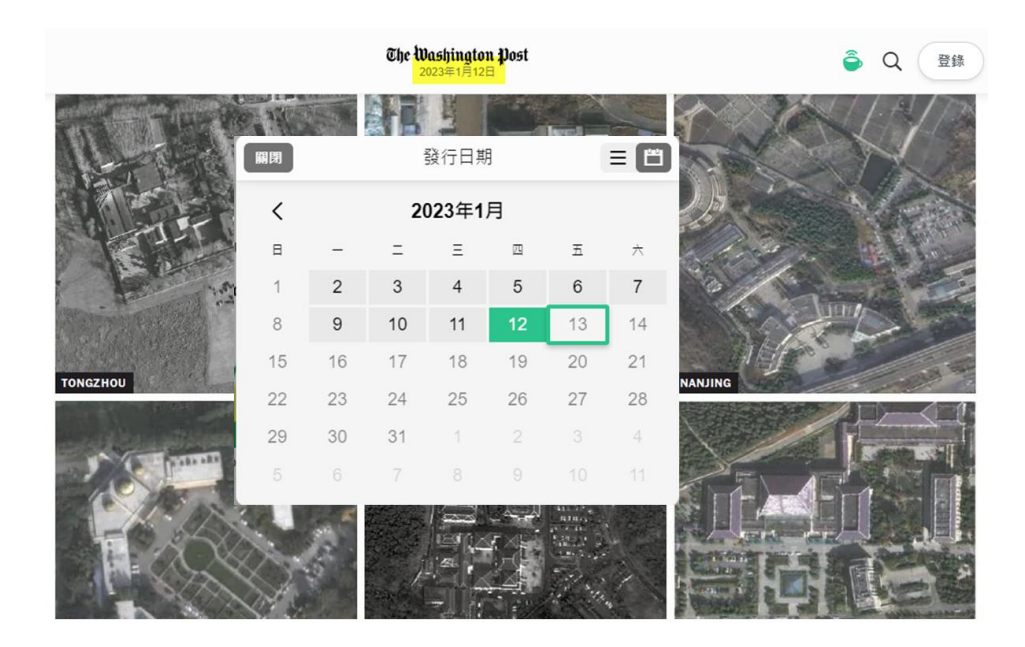

單篇文章閱讀模式,將游標移至標題,標題會呈現反黑,點選後進入單篇文章模式,按住滑鼠左鍵左右滑動或按鍵盤的左右鍵,輕鬆閱讀單篇文章

## Subpoena reveals a wider net in Jan. 6 probe

Trump campaign officials queried on fundraising, voting machines, more

12925 BY JOSH DAWSEY, DEVLIN BARRETT AND ROSALIND S. HELDERMAN

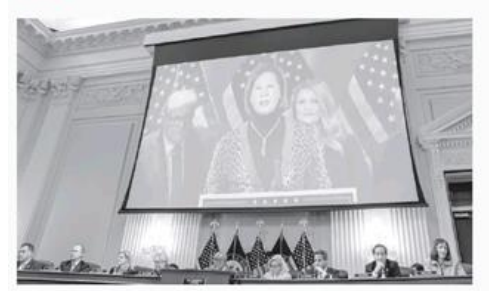

Lawyer Sidney Powell is seen via video during a hearing of the House commit tee investigating Jan. 6. A wide-ranging subpoena sent to Trump campaign officials last month shows new areas of investigative interest as part of the Justice Department's extensive Jan. 6 criminal probe, according to a copy reviewed by The Washington Post, and lawyers say a grand jury focused on the day's events and related fundraising has increased its activities in recent months.

The subpoena was received in early December, according to a former Trump campaign official Grin view of Chin's covid toll Observe the control of the control of the control

reveal if anyone other than

The Washington Post

點滑鼠右鍵即可叫出功能列:有切換閱讀模式,原文導讀,加入書籤,列印與社 群分享等功能

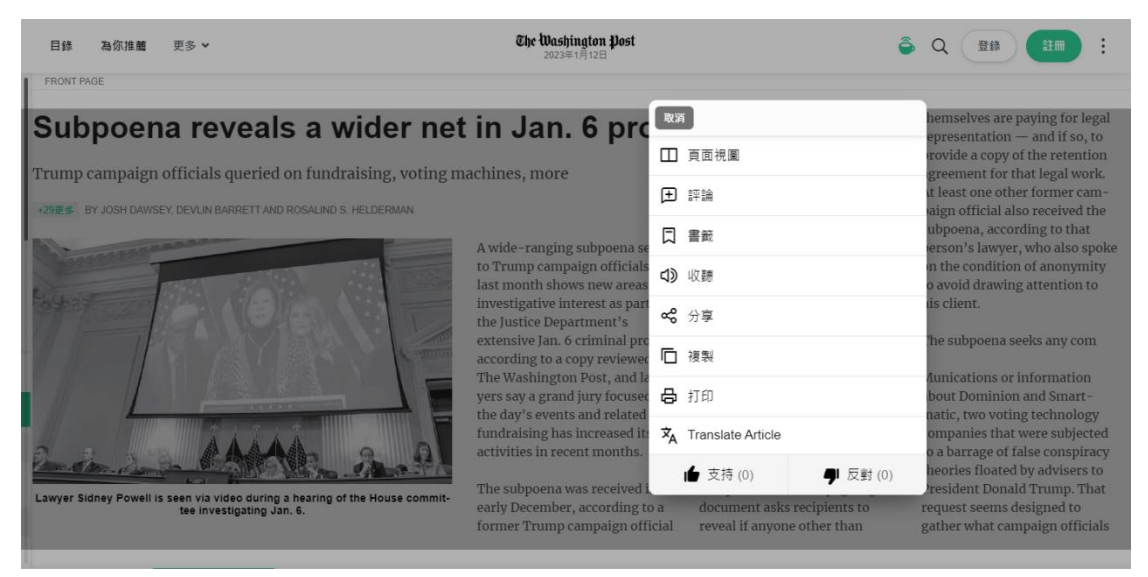

## 點選註冊,可註冊一個免費帳號,設定我的出版物

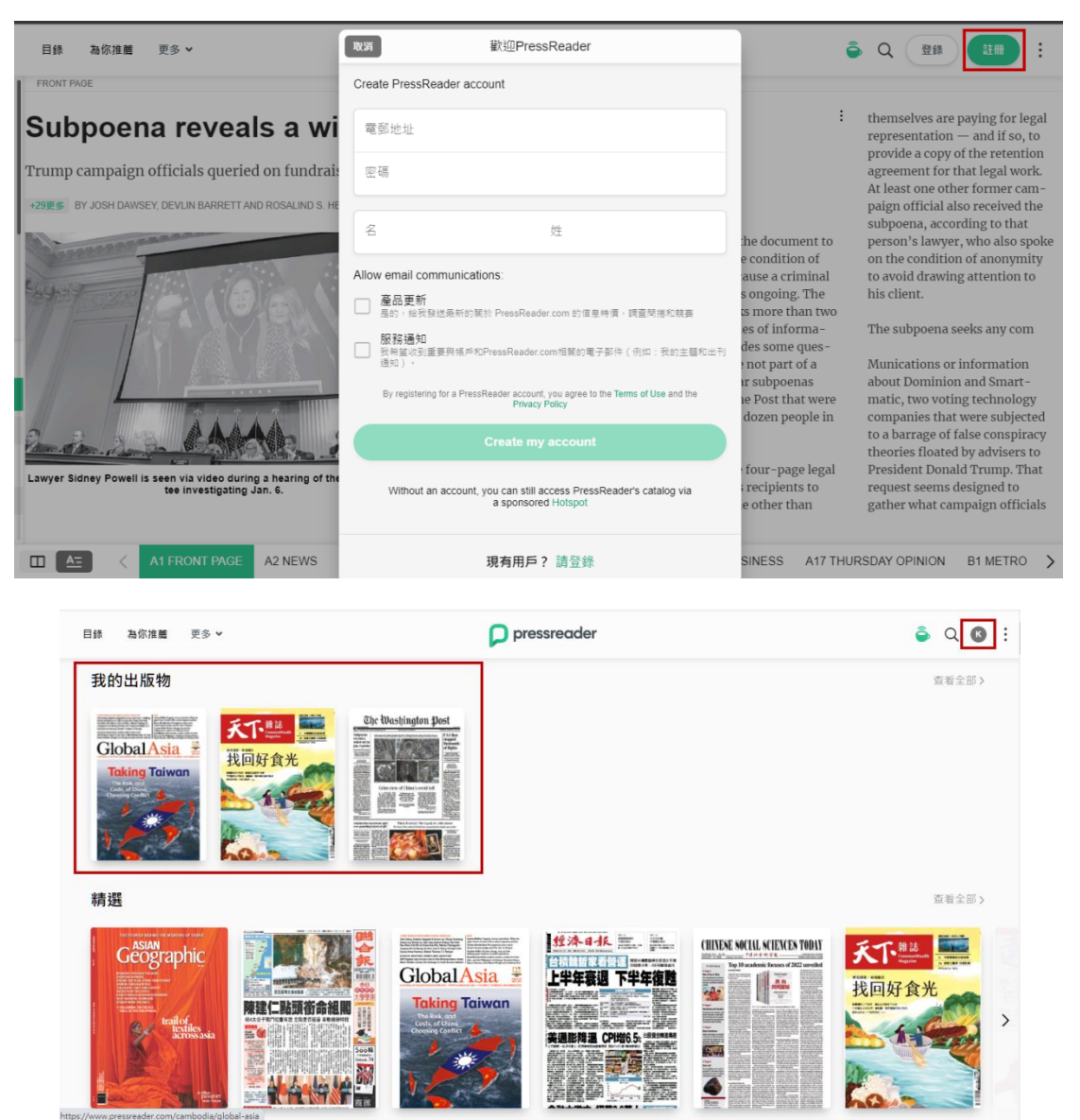